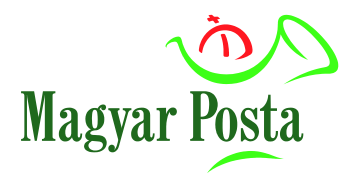

## Felhasználói útmutató

# az utánküldés szolgáltatás posta.hu felületen történő megrendeléséhez

V 1.0

2023.02.01-től

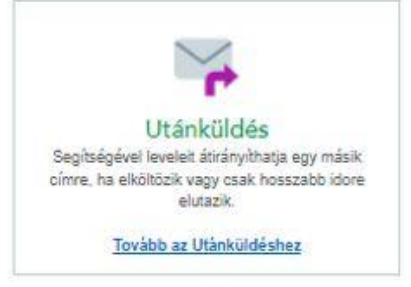

## TARTALOMJEGYZÉK

| 1.       | Általános tudnivalók                                                    | 3  |
|----------|-------------------------------------------------------------------------|----|
| 1.1.     | Regisztráció                                                            | 3  |
| 1.2.     | Az utánküldés megrendelés rögzítésének lépései                          | 4  |
| 1.3.     | A szolgáltatás további fontosabb jellemzői                              | 4  |
| 2.       | Az utánküldés felhasználói felületének használata                       | 6  |
| 2.1.     | Felhasználó kezelés és belépés                                          | 6  |
| 2.2.     | Az utánküldés szolgáltatás posta.hu funkció felépítése                  | 8  |
| 2.2.1.   | Nyitólap                                                                | 8  |
| 2.2.2.   | Aktív utánküldések funkció                                              | 8  |
| 2.2.2.1. | Aktív utánküldés megszüntetése                                          | 8  |
| 2.2.2.2. | Határozott aktív utánküldés másolása                                    | 9  |
| 2.2.2.3. | Határozatlan aktív utánküldés díjfizetése                               | 10 |
| 2.2.3.   | Utánküldések listája                                                    | 10 |
| 2.2.4.   | Szolgáltatás ismertető                                                  | 11 |
| 3.       | Új utánküldés rögzítése                                                 | 12 |
| 3.1.     | Címzettek megadása                                                      | 12 |
| 3.1.1.   | Címzettek megadása természetes személy esetén                           | 12 |
| 3.1.1.1. | Címzettek megadása természetes személy (csak megrendelő) esetén         | 12 |
| 3.1.1.2. | Címzettek megadása természetes személy (további címzettek) esetén       | 13 |
| 3.1.2.   | Címzettek megadása szervezet esetén                                     | 14 |
| 3.2.     | Régi cím megadása                                                       | 14 |
| 3.2.1.   | A felajánlott (regisztrációnál megadott) címek kiválasztása régi címnek | 14 |
| 3.2.2.   | + Cím megadása régi címnek                                              | 15 |
| 3.3.     | Új cím megadása                                                         | 20 |
| 3.3.1.   | Új külföldi cím megadása                                                | 20 |
| 3.3.2.   | Új belföldi cím megadása                                                | 21 |
| 3.4.     | Érvényesség megadása                                                    | 24 |
| 3.4.1.   | Határozott idejű érvényességi idő megadása                              | 25 |
| 3.4.2.   | Határozatlan idejű érvényességi idő megadása                            | 26 |
| 3.5.     | Összesítés                                                              | 27 |
| 3.5.1.   | Összesítés – Természetes személy esetén                                 | 27 |
| 3.5.2.   | Összesítés – Szervezet esetén                                           | 28 |
| 3.6.     | Számlázási adatok                                                       | 28 |
| 3.6.1.   | Számlázási adatok – Természetes személy esetén                          | 28 |
| 3.6.1.1. | Számlázási adatok – Utánküldésben érintett cím esetén                   | 28 |
| 3.6.1.2. | Számlázási adatok – Egyéb belföldi cím megadása esetén                  | 29 |
| 3.6.2.   | Számlázási adatok – Szervezet esetén                                    | 30 |
| 3.7.     | Fizetés                                                                 | 30 |

## 1. Általános tudnivalók

Elköltözött és szeretné a küldeményeit új címre irányítani?

Erre kínál megoldást a Posta kényelmi szolgáltatása: az utánküldés.

Megrendelését már online a <u>www.posta.hu</u> ÉnPostám felületén is leadhatja, de továbbra is rendelkezésére áll a hagyományos, postahelyi megrendelés lehetősége is.

#### Az online megrendelés leadásához ÉnPostám regisztráció szükséges!

Amennyiben már rendelkezik regisztrációval, az ÉnPostám felületre történő belépést követően tudja leadni megrendelését.

#### A szolgáltatás díjköteles!

A szolgáltatás feltételeit és az irányadó díjakat a Magyar Posta Zrt. Postai Szolgáltatások Általános Szerződési Feltételeinek Postai termékek/szolgáltatások, többlet- és kiegészítő szolgáltatások terméklapjai 19.4. pontja tartalmazza:

https://www.posta.hu/static/internet/download/PASZF\_ASZF02\_Termeklapok.pdf

A szolgáltatás díját az online csatornán leadott megrendelés esetén bankkártyával tudja kiegyenlíteni.

#### 1.1. Regisztráció

A regisztrációt az Ön, valamint az Ön által képviselt nem természetes személy megrendelő védelme érdekében a Magyar Posta Zrt. úgy alakította ki, hogy biztosítsa az alábbiakat:

- megrendelést csak egyértelműen azonosított személy adhasson le ezzel megállapíthatóvá téve, hogy ki az, aki a megrendelés leadásakor eljárt
- nem természetes személy megrendelő esetében megrendelést csak olyan személy adhasson le, aki a megrendelő nevében képviseletre, eljárásra jogosult.

<u>Ha Ön magánszemélyként</u> a posta.hu-n regisztrált és a regisztrációját ÉnPostám kártyájával/Posta Hűségkártyájával vagy Ügyfélkapujával hitelesítette, akkor az alkalmazásba beléphet.

<u>Ha Ön cég képviseletében</u> posta.hu-s regisztrációval rendelkezik és cége a Nemzeti Infokommunikációs Szolgáltató Zrt (NISZ) vagy a Posta által hitelesített, rendelkezik adószámmal és a belépett felhasználó képviselő vagy admin jogosult, akkor az alkalmazásba beléphet.

#### 1.2. Az utánküldés megrendelés rögzítésének lépései

- a) bejelentkezés, felhasználó azonosítás;
- b) címzettek megadása;
- c) régi (előző) cím megadása;
- d) új cím megadása
- e) érvényesség megadása
- f) összegző képernyő
- g) számlázási adatok
- h) fizetési adatok

#### 1.3. A szolgáltatás további fontosabb jellemzői

A Magyar Posta a szolgáltatás keretében díj ellenében a postai küldemények, utalványok, hírlapok utánküldését biztosítja az általános szerződési feltételeiben meghatározottak szerint.

Az utánküldés megrendelést csak a megrendelés hatálybalépésének napján és azt követően érkezett küldeményekre veszi figyelembe a Magyar Posta, a megrendelés lejártáig. Az utánküldés megrendelés azon küldeményekre nem terjed ki, amelyek érkezéséről a megrendelés hatályba lépése előtt a Magyar Posta értesítette a címzettet, kivéve a hivatalos iratot. Az ilyen küldemények átvételéről az értesítés alapján a címzettnek kell gondoskodnia, ellenkező esetben a küldemény az átvételi határidő lejártát követően "nem kereste" jelzéssel a feladó részére visszairányításra kerül. Ha a megrendelés szerinti új cím fiókbérleti vagy külföldi cím, oda a csomagküldeményeket a megrendelés hatálya alatt sem továbbítja a Magyar Posta. A "postán maradó"-ként megjelölt címre érkezett postai küldeményeket utánküldés szolgáltatás igénybevétele esetén sem továbbítja a Magyar Posta az új címhelyre.

Az utánküldés megrendelés hatálya alatt a Magyar Posta a hivatalos iratot a címzett eltérő rendelkezése esetén is a nyilvántartásában szereplő címzett új belföldi címére továbbítja és a kézbesítést ott megkísérli.

Díjfizetés

- Amennyiben a megrendelő több címről egy címre kéri a küldeményei utánküldését, akkor az utánküldést külön-külön utánküldés megrendelés nyomtatványon és külön-külön díj megfizetésével kérheti.
- A negyedévre meghirdetett átalánydíjat a határozatlan időtartamra kötött megrendelések esetén negyedévenként előre, legkésőbb a tárgynegyedévet megelőző 5. munkanapig kell megfizetni. A fizetési határidő elmulasztása esetén az utánküldés a díjjal rendezett időszak utolsó napján automatikusan megszűnik.

- Határozatlan időtartamra szóló megrendelés esetén, a szolgáltatás átalánydíja legfeljebb 1 évre fizethető meg előre azzal, hogy a folytatólagos igénybevétel időszakára (maximum 5 év) vonatkozó átalánydíj kiegyenlítése legkorábban 3 hónappal az annak esedékessé válását megelőzően kezdeményezhető.
- A határozott időtartamra kötött megrendelés esetében az átalánydíjat előre kell megfizetni a megrendelésen rögzített teljes időszakra vonatkozóan.
- A Posta a tárgyhó 20-ig megkezdett szolgáltatás esetében a szerződéskötés hónapjára is felszámítja a meghirdetett átalánydíjat, míg a 20-a után megkezdett szolgáltatás esetében az adott hónapra átalánydíjat nem számol fel. Az egy hónap határozott időtartamra kötött külön írásba foglalt szerződéseknél, melyeknél a szolgáltatás teljesítése tárgyhó 20-a után kezdődik meg, a meghirdetett havi díjat meg kell fizetni.
- Amennyiben a megrendelő a szolgáltatást határozott időre kéri, vagy a határozatlan időtartamra kötött külön írásba foglalt szerződést felmondja, és a záró dátum akár csak egy nappal is áthúzódik a következő hónapra, akkor a megkezdett hónapra vonatkozóan a teljes díjat meg kell fizetni.
- Nyugellátási utalvány esetében lakcímváltozással együtt járó végleges helyváltoztatás esetén az utánküldés szolgáltatás átalánydíj-mentes, mely szolgáltatást a megrendelés dátumát követő hónaptól számított 2 hónap leteltéig teljesíti a Magyar Posta.

Határozott időtartamra szóló megrendelés legfeljebb 1 évre köthető meg úgy, hogy annak esedékessége előtt legkorábban 3 hónappal kezdeményezhető a megrendelés.

A belföldi és nemzetközi utánküldési megrendelés megszűnését követően az előző címre érkezett küldemények kézbesítését a Magyar Posta az ÁSZF szerint végzi.

Az utánküldés szolgáltatáshoz kapcsolódó adatkezelésről a tájékoztatást Magyar Posta Zrt. honlapján az Adatkezelési Tájékoztató menüpontban a <u>https://www.posta.hu/adatkezelesi\_tajekoztato</u> url-en érheti el.

## 2. Az utánküldés felhasználói felületének használata

#### 2.1. Felhasználó kezelés és belépés

Az *utánküldés* alkalmazás internet böngésző (Chrome, Edge, Firefox) segítségével érhető el számítógépről, tabletről, vagy akár okostelefonról. Az alkalmazás használatának előfeltétele:

 A *belépés* az <u>ÉnPostám</u> felületre felhasználónév és jelszó megadásával. Én postám belépés: <u>https://posta.hu/belepes</u>

| Bejele   | ntkezés  |           |                      | ×   |
|----------|----------|-----------|----------------------|-----|
| G        | Google   | f         | Facebook             |     |
| *        | KAÜ      |           |                      |     |
| Felhas   | ználónév | / e-ma    | il cím               | _   |
|          |          |           |                      |     |
| Jelszó   |          |           |                      |     |
|          |          |           | Elfeleitette ielszav | át? |
|          | B        | elépés    |                      |     |
|          | Reg      | isztráció |                      |     |
| <u> </u> |          |           |                      |     |

1. ábra: Felhasználó kezelés és belépés (Bejelentkezés)

Sikeres bejelentkezést követően megjelenik az ÉnPostám kezdő képernyő.

Itt válassza a Levél és csomag – minden, ami küldemény menüpontot, majd a megnyíló ablakban az utánküldés szolgáltatást az igénybevételhez.

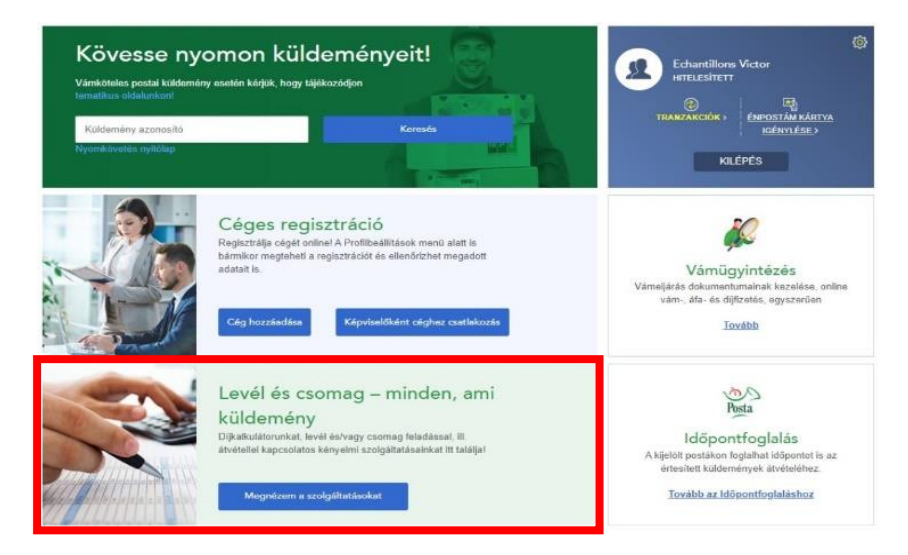

2. ábra: Felhasználó kezelés és belépés (Irányítópult)

| Kövesse nyomon küld<br>Väriköteles postal küldemény esetén kérjük, hogy ta<br>tematikus oldalunkon!<br>Kisérőokirat száma:<br>Csornag kisérőokirat száma<br>Nyorikövetés nyitőtep | deményeit!<br>ijikkazódjan<br>MEGINÉZEM                                                                                                    | Echantillons Victor<br>HITELESITET<br>TRANKZAKOKK, HOSCAKOHT<br>O pont<br>KILÉPÉS                                                                                              |
|----------------------------------------------------------------------------------------------------|----------------------------------------------------------------------------------------------------|----------------------------------------------------------------------------------------------------|
| Csomag é:<br>Ha szeretné elore ki<br>csomagia, vagy leve<br>Mityen tipusú küld<br>Vátassza ki az Ön                                                                               | s levél díjkalkulátor<br>számolni, hogy mennyibe fog kerülni a<br>let adna fel.<br>eményt szeretne feladni?<br>nek megfelelőt!                               | ePostakönyv<br>Levelei feladásához használja ePostakönyv<br>alkalmazásunkat!<br>Tovább az alkalmazáshoz                                                                        |
| MPL Címiratkitöltő<br>Segiúnik megcímezni feladásra szár<br>feladási díjakat is.                                                                                                  | t csomagiait, s kiszámojuk a                                                                                                    | Tovébb az MPL Címiretkitőhtőhöz                                                                                                    |
| Ismételt kézbesítés<br>Ha nem tudta átvenni levelét, kérheti az<br>űjraküldést.<br>Tovább az Ismételt kézbesítéshez                                                               | Utánküldés<br>Segitségével leveleit ákirányithatja egy másik<br>címre, ha elköltözik vagy csak hosszabb idore<br>elutazik.<br><u>Tovább az Utánküldéshez</u> | eMeghatalmazás<br>Nem tudja személyesen átvenni postai<br>küldeményei? Adjon meghatalmazást egy Ön<br>által kiválasztott ismerősének!<br><u>Tovább az etMeghatalmazásokhoz</u> |
| Személyes<br>Készítse el saját tot<br>Tovébb e bet                                                                                                    | ival megszemélyesített bélyegét onlinet<br>mgédészítésbez                                                                                                    | titet<br>e-Átvétel telephelyen<br>A telephelyi kiszállhás során érkezett<br>küldeményeit ezentül alkalmazásunk<br>segítségével is átveheti<br><u>Tovább az alkalmazáshoz</u>   |

3. ábra: Felhasználó kezelés és belépés (Utánküldés kiválasztása)

## 2.2. Az utánküldés szolgáltatás posta.hu funkció felépítése

#### 2.2.1. Nyitólap

Az alkalmazásba belépve az alábbi képernyő jelenik meg:

| 2 aktív utánküldés<br>Utánkuldás                                                          |         |
|-------------------------------------------------------------------------------------------|---------|
| Új utánküldés rögzítése<br>Ha szeninki, hogy a küldeményedet utánküldjék, ezt<br>megtenzi | 調 tudod |
| Utánküldések listája<br>Eddg falvett utánküldések listája                                 |         |
| Szolgáltatás ismertető<br>Sugó az utárialásáról.                                          |         |

4. ábra: Nyitólap (Válasszon feladatot!)

A nyitó oldalon az alábbi funkciókat érheti el:

- 1. megtekintheti az aktív utánküldéseit,
- 2. új utánküldést rögzíthet,
- 3. korábbi utánküldéseit listázhatja,
- 4. átléphet a szolgáltatás posta.hu leírásához.

#### 2.2.2. Aktív utánküldések funkció

#### 2.2.2.1. Aktív utánküldés megszüntetése

| 2841399 |                                                                                                    |
|---------|----------------------------------------------------------------------------------------------------|
| Aktiv   |                                                                                                    |
| 2023    | 2 12 06 - folvamatos ( Diirendezettség dátuma: 2023 06 30 )                                                   |
|         | CÍMZETTEK: Echantillons Victor                                                                                |
|         | RÉGI CÍM(EK):<br>8100 Várpalota Bakony utca 14                                                                |
|         | ÚJ CÍM:<br>8174 Balatonkenese Pf. 19                                                                          |
| Megszű  | ntetús Másolás                                                                                                |
| 202     | 2.10.02 - folyamatos ( Dijrendezettség dátuma: 2023.03.31 )<br>CÍMZETTEK: Echantillons Victor, Minta Bálintné |
|         | RÉGI CÍM(EK):<br>2120 Dunakeszi Dr. Legindi István utca 3 ,<br>3742 Rudolftelep Népkert utca 6                |
|         | ÚJ CÍM:<br>2642 Nógrád Kossuth utca 30                                                                        |
| Megszü  | ntetás Díjfizetás                                                                                             |
|         |                                                                                                    |
|         |                                                                                                    |

5. ábra: Aktív utánküldések funkció (Áttekintés)

Amennyiben aktív megrendelését szeretné visszavonni, használja a "**Megszüntetés"** gombot. A megjelenő képernyőn a naptár ikon használatával adhatja meg a megszüntetés dátumát, ami legkorábban az aktuális dátum +2 munkanap lehet.

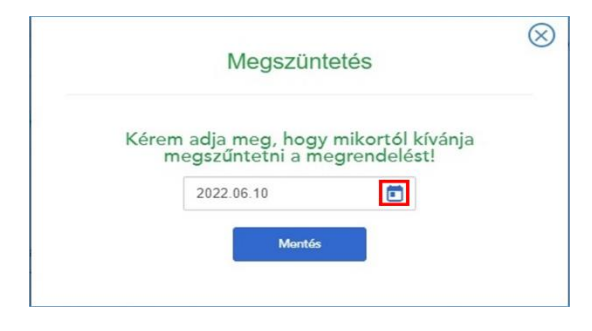

6. ábra: Aktív utánküldések funkció (Megszüntetés)

#### 2.2.2.2. Határozott aktív utánküldés másolása

Amennyiben aktív határozott idejű megrendelésének adataival új megrendelést kíván rögzíteni vagy megrendelését kívánja meghosszabbítani módosítani és ehhez a megrendelés adatait a felület adatmezőibe kívánja másolni, akkor használja a "**Másolás"** gombot. Ebben az esetben a rendszer a megrendelési folyamat elejére ugrik és megjelenik a címzettek oldal, ahol az eredeti megrendelés adatai látszódnak. Ezután az új megrendelés lépéseinek megfelelően jelennek meg az oldalak (az előzménymegrendelés adataival feltöltve).

| Cimzett                                                                                                    | ek megadása                                                             |                                                | 1 СІМΖЕТТЕК |
|----------------------------------------------------------------------------------------------------|-------------------------------------------------------------------------|------------------------------------------------|-------------|
| Negrendelő*                                                                                                   |                                                                         |                                                |             |
| Echantillons Victor                                                                                           | tszhiteles@posta.hu                                                     |                                                |             |
| +38062036251                                                                                                  |                                                                         |                                                |             |
| límzett*<br>címzettek felvétele a Hozzáad gomb i<br>mzett is megadható.                                       | megnyomásával történik, egymás                                          | után több                                      |             |
| Név 💄                                                                                                    | Email                                                                   |                                                |             |
| Alias név 5                                                                                                   |                                                                         |                                                |             |
| Cimtatt                                                                                                    | F-mail                                                                  | Törlés                                         |             |
| Cimzett                                                                                                    | E-mail<br>Minta@min.ta                                                  | Törlés<br>Törlés                               |             |
| Cimzett<br>Minta Vilmosné<br>Minta Vilmosné                                                                   | E-mail<br>Minta@min.ta<br>Minta@min.ta                                  | Törlés<br><u>Törlés</u><br>Törlés              |             |
| Cimzett<br>Minta Vilmosné<br>Minta Vilmosné<br>Echantillons Viktor - Echa Viki - Evita                        | E-mail Minta@min.ta Minta@min.ta Minta@min.ta                           | Toriés<br>Toriés<br>Toriés<br>Toriés           |             |
| Cimzett<br>Minta Vilmosné<br>Echanoliona Vildor - Echa Viki - Evita<br>Echanoliona Vildor - Echa Viki - Evita | E-mail Minta@min.ta Minta@min.ta Minta@min.ta Minta@min.ta Minta@min.ta | Toriés<br>Toriés<br>Toriés<br>Toriés<br>Toriés |             |

7. ábra: Aktív utánküldések funkció (Másolás)

#### 2.2.2.3. Határozatlan aktív utánküldés díjfizetése

Amennyiben határozatlan idejű aktív megrendelése újabb díjfizetéssel érintett időszakának díját kívánja kiegyenlíteni, használja a **"Díjfizetés"** gombot. A megjelenő képernyőn 1 éven belüli negyedéves díjfizetési lehetőségek közül választhat legördülő menü segítségével.

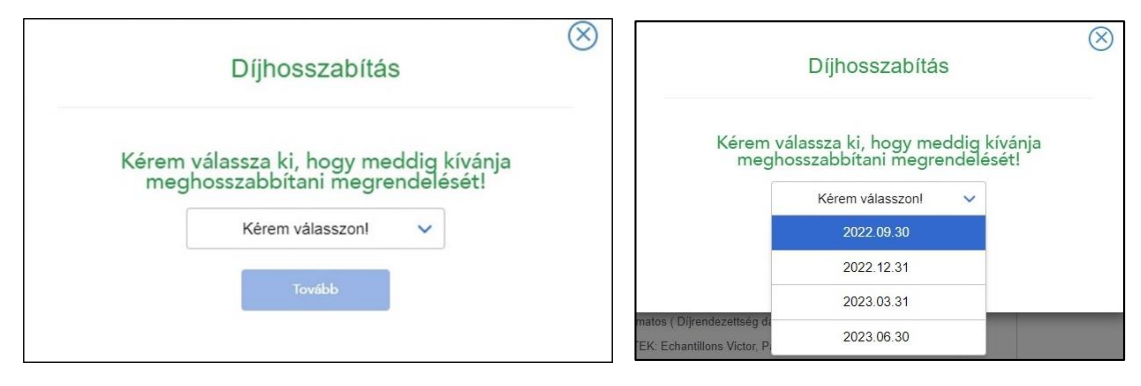

8. ábra: Aktív utánküldések funkció (Díjhosszabbítás)

#### 2.2.3. Utánküldések listája

Ebben a funkcióban az aktív megrendelések mellett láthatja az összes, az alkalmazásban eddig rögzített megrendelésének az adatait (aktív, megszűnt, inaktív).

| 2841399                        |                                                                                                    |  |
|--------------------------------|----------------------------------------------------------------------------------------------------|--|
| 🗸 Aktiv                        | 1                                                                                                    |  |
| 2022                           | 2.12.06 - folyamatos ( Díjrendezettség dátuma: 2023.06.30 )                                                                                                    |  |
|                                | CÍMZETTEK: Echantillons Victor                                                                                                    |  |
|                                | RÉGI CÍM(EK):                                                                                                    |  |
|                                | ú cím                                                                                                    |  |
|                                | 8174 Balatonkenese Pf. 19                                                                                                    |  |
| Megszű                         | Mésolás                                                                                                    |  |
| 2841301                        |                                                                                                    |  |
| Aktiv                          |                                                                                                    |  |
| 2022                           | 2<br>2.10.02 - folyamatos ( Díjrendezettség dátuma: 2023.03.31 )                                                                                                    |  |
|                                | CÎMZETTEK: Echantillons Victor, Minta Bállintné                                                                                                    |  |
|                                |                                                                                                    |  |
|                                | RÉGI CÍM(EK):                                                                                                    |  |
|                                | RÉGI CÍM(EK):<br>2120 Dunakeszi Dr. Legindi István utca 3 ,<br>3742 Rudolítelep Népkert utca 8                                                                                                    |  |
|                                | RÉGI CÍM(EK):<br>2120 Dunakeszi Dr. Legindi István utca 3 ,<br>3742 Rudolftelep Népkert utca 8<br>Ú J CÍM:                                                                                                    |  |
|                                | RÉGI CÍM(EK):<br>2120 Dunakas: Dr. Legindi István utca 3 .<br>3742 Rudolitelse Négken utca 8<br>ÚJ CíM:<br>2842 Négrád Kossuth utca 30                                                                                                    |  |
| Megszűr                        | RÉGI CÍM(EK):<br>2120 Dunakes: Dr. Legindi István utca 3 ,<br>3742 Rudolfteles Négket utca 8<br>ÚJ CÍM:<br>2842 Nógrád Kossuth utca 30<br>ntetés DijRustés                                                                                                    |  |
| Megazür<br>2841392             | RÉGI CÍMEK):<br>2120 Durakesi<br>3742 Rudolftelgo Népker utca 3<br>3742 Rudolftelgo Népker utca 8<br>Új cítat<br>2842 Négrád Kossuth utca 30<br>Netetés                                                                                                    |  |
| медиги<br>2841392<br>О медилия | RéGio CÓMEKO:<br>2120 Dunakasi Dr. Legindi István utca 3 .<br>3742 Rudolftelip Népker utca 8<br>Ú J Cíte:<br>2842 Négrád Kossuth utca 30<br>ntettés Dijfitatés                                                                                                    |  |
| Медиги<br>2841392<br>() Медили | Rési CÓM(EK):<br>2120 Dunakasi Dr. Legindi István utca 3 .<br>3742 Rudolftelip Néjker utca 8<br>Ú J Cíte:<br>2842 Négrád Kossuth utca 30<br>ntetés Difitatés<br>tetve:<br>2022.11.30 - 2022.12.31                                                                                                    |  |
| Meguzü<br>2841392              | RÉGI CÓM(EK):<br>2120 Dunakasi Dr. Legindi latván utca 3 .<br>3742 Rudolftelig Négken utca 8<br>Új Cíte:<br>2842 Négrád Kossuth utca 30<br>netetés<br>Difitantés<br>2022. 11.30 - 2022. 12.31<br>Megszűntetés dátuma: 2023.01.01                                                                               |  |
| Meguzü<br>2841392              | RÉGI CÍM(EK):<br>2120 Dunakasi Dr. Legindi latván utca 3 .<br>3742 Rudolftelep Névien utca 8<br>Új Cíte:<br>2842 Négrád Kossuth utca 30<br>netetás Difitzatés<br>tetve:<br>2022. 11.30 - 2022. 12.31<br>Megszűntetés dátuma: 2023.01.01<br>CÍMZETTEK: Echantilions Victor                                      |  |
| Megezün<br>2841392             | RÉGI CÍM(EK):<br>2120 Dunakasi Dr. Legindi latván utca 3 .<br>3742 Rudolftelip Néviser utca 8<br>Új Cíte:<br>2842 Négrád Kossuth utca 30<br>ntetás Difitzatés<br>2022. 11.30 - 2022. 12.31<br>Megszüntetés dátuma: 2023.01.01<br>CÍM/ZETTEK: Echantillons Victor<br>RÉGI CÍM(EK):<br>9444 Sopron Bozi utca 20  |  |
| Megenü<br>2841392<br>O Megszün | RÉGI CÍM(EK):<br>2120 Dunakasi Dir Legindi latván utca 3 .<br>3742 Rudolftelip Néviser utca 8<br>ÚJ Cíni:<br>2842 Négrád Kossuth utca 30<br>netetás<br>2022. 11.30 - 2022. 12.31<br>Megszűntetés dátuma: 2023.01.01<br>CÍM/ZETTEK: Echantilions Victor<br>RÉGI CÍM(EK):<br>9494 Sopron Bozi utca 20<br>ÚJ CÍM: |  |

9. ábra: Utánküldések listázása

Ennél a funkciónál is elérhetők az előbb részletezett megszüntetés, másolás és díjfizetés gombok.

## 2.2.4. Szolgáltatás ismertető

A szolgáltatás "Ismertető" gomb megnyomásakor a posta.hu felületen olvashatóvá válik a rövid szolgáltatás ismertető.

| Szolgáltatás ismertető                                                   |                                                                                                    |  |  |  |
|--------------------------------------------------------------------------|----------------------------------------------------------------------------------------------------|--|--|--|
| Utánküldés                                                               |                                                                                                    |  |  |  |
| A küldeményel                                                            | k Ön után mennek                                                                                                    |  |  |  |
| <ul> <li>Ha lakzime megvillar<br/>utalvimyel, vegy éppe</li> </ul>       | oli, vegy howarató kölne eldastk, véleszre sz utáréútóle szugállalási, hogy terkisen meghapje levelet, csorneget,<br>n előkselet histoppet:                                                                                                    |  |  |  |
| · Pretálica, ha Ón facea<br>ój taulizid cómére lavá                      | ndü idelş mês dimen larbirkolik. A küdernények ikinênyîkên küfûkîre ês befûkîre is êrvênyes. Ar ulahênyokal oxek a cîmu<br>Milje a Posta – kûlon sonendola alapşên                                                                                              |  |  |  |
| <ul> <li>Sellint postautenies<br/>utalvänysktur kärtali</li> </ul>       | snelén utárkultiks znak a kövelhező ragi és is kélnegen leljedléssel, Jésztestlés telztoz" kürnzudgétalással lehalut<br>L                                                                                                    |  |  |  |
| Nyugd)ulatelevy anali                                                    | n a takcím ségleges megváltozásál a nyugólgsorak a nyugólfozyósító szerv elszeles kelt tegelerdetés                                                                                                    |  |  |  |
| • He a circuit és a fela                                                 | 05 eftérően rendelkezők az utánálábáaról, a címzelt sensbekezéses az isányadó.                                                                                                    |  |  |  |
| - Ribrarywes whistheddi - Az                                             | unazig satereenyt postigin spirytse vehelt.                                                                                                    |  |  |  |
| Asstabilitation spy rise                                                 | d regnezhézőt kövelően sez ÉstPostém Mühélen te megnentethető.                                                                                                    |  |  |  |
| A television an opinyts                                                  | gelentési kúvető második munkeneptől váladjuk,                                                                                                    |  |  |  |
| Az uténkükték terfőkő<br>Atlazokra igényelhelő                           | chabierozatian które, vegy a naptier negyedele velpilg habiescrott stöpeterres, kultikter habiescrott istire, minemum 1 hörepces<br>tylingtepeterbiet a cinnest vegy meghadatmassilja friedam lahet biereslyk postár, a isnemilyaronsaelig egyikeji tganniesine |  |  |  |
| <ul> <li>Kedivazmányek, misel</li> <li>Kóltáznek anaroa cím</li> </ul>   | ar álalénydhat csak vegyazer kelt megfizeter, tes a körös hártartásteri, iletve vegy cím atati élő közvő teozolaetozók vegyült<br>16.                                                                                                    |  |  |  |
| <ul> <li>Utänküldisel kärtast bar<br/>* bafüldion felveti len</li> </ul> | Gides visioonnylistaans läjitsettöötä olimme sen alähtäväitna.<br>Alla Johnnikny                                                                                                    |  |  |  |
| * herodatice inside                                                      |                                                                                                    |  |  |  |
| + kastosztrártyes díji                                                   | cimzell seklenkidemény                                                                                                    |  |  |  |
| < united. Initial                                                        |                                                                                                    |  |  |  |
| · pradactorring                                                          |                                                                                                    |  |  |  |
| • Include LMS spore                                                      | posta küldemény                                                                                                    |  |  |  |
| • a buffild Brahial k                                                    | ivado halutavallainilinultrahlais hapole.                                                                                                    |  |  |  |
| • a küföldön bévali r                                                    | erroelkint EMS gynspoele                                                                                                    |  |  |  |
| · Lutópat caumag il                                                      | Udeninysk                                                                                                    |  |  |  |
| <ul> <li>kilizetési utaiviny</li> </ul>                                  |                                                                                                    |  |  |  |
| <ul> <li>mysagelij kaliznatska</li> </ul>                                |                                                                                                    |  |  |  |
| < belfiédi postaciał si                                                  | nr -                                                                                                    |  |  |  |
| · netrasticat podeo                                                      | al view                                                                                                    |  |  |  |
| < circuit lamite                                                         |                                                                                                    |  |  |  |
| <ul> <li>Nemzelkáni vlezovytel</li> <li>beľkkúlos reem káro</li> </ul>   | tsen utienkültöis auratgeitadas üp küllöhti citree a<br>rvell vegy agientet löhtinkuuratgeitatikaaal Schehrt Invährücherninyne                                                                                                    |  |  |  |
| <ul> <li>valuk bisskra;</li> </ul>                                       |                                                                                                    |  |  |  |
| • küfüldön nem köre                                                      | nvelt sagy apiesisti löhhletarsigällaläesad faladutt vierrreetäes lavielkuktemänyte setesiä työnytes.                                                                                                    |  |  |  |
| <ul> <li>Az utánküldési a Post<br/>egy köten kal megőz</li> </ul>        | il antigkfalikeik Abidéros Szerződéle Pelélekeben meghaláruntlak szernt, díj ellenében végeutuk, melyel a megsezőkésse<br>akis A díjelnű ar ÁSZP oblakas, iletve tármely padán lájásutóttet.                                                                    |  |  |  |
| ✓ Elköltözten                                                            | és azt szeretném, hogy a leveleimet utánam küldjék. Mit kell tennem?                                                                                                    |  |  |  |
|                                                                          |                                                                                                    |  |  |  |

10. ábra: Szolgáltatás ismertető

## 3. Új utánküldés rögzítése

Amennyiben eddig még nem rögzített utánküldés megrendelést, akkor ezt a funkciót szükséges először használni.

Az utánküldés szolgáltatás megrendelés rögzítés funkció leírását természetes személyre, szervezetre rögzítési képernyők mutatják.

#### 3.1. Címzettek megadása

Első lépésként az utánküldésben érintettek adatai adhatók meg.

#### 3.1.1. Címzettek megadása természetes személy esetén

#### 3.1.1.1. Címzettek megadása természetes személy (csak megrendelő) esetén

Amennyiben természetes személy esetén csak a megrendelő személy nevére érkeznek küldemények, akkor újabb címzett hozzáadása nem szükséges, mert a rendszer a megrendelőt automatikusan címzettként kezeli, így a "**Tovább**" gomb aktív.

Amennyiben csak a megrendelő nevére, de más névvariációkra is érkezhetnek küldemények, akkor a megrendelőt szükséges berögzíteni címzettnek, mely esetben már rögzíthetők a megrendelőhöz tartozó Név aliasok (névvariációk). Amikor beírásra kerültek a megrendelőhöz tartozó névvariációk, akkor kell a "Hozzáad" gombot megnyomni, ezáltal a rendszer rögzíti a megadott adatokat. Erről a "Tovább" gomb felett egy kis megerősítő táblázat jelenik meg. Ezt követően a "Tovább" gomb megnyomásával folytathatjuk a megrendelés rögzítését.

| A megrendelő minden esetber                                                                                  | n címzett is az utánküldés meg                            | endelésben!                       |                                  |  |  |
|----------------------------------------------------------------------------------------------------|-----------------------------------------------------------|-----------------------------------|----------------------------------|--|--|
| Echantillons Victor                                                                                          | L tszhiteles                                              | @posta.hu                         |                                  |  |  |
| +36062036251                                                                                                 |                                                           |                                   |                                  |  |  |
| Címzett*                                                                                                    |                                                           |                                   |                                  |  |  |
| További címzettek felvétele a<br>címzett is megadható.                                                       | Hozzáad gomb megnyomásáva                                 | l történik, egymás ut             | án több                          |  |  |
|                                                                                                    |                                                           |                                   |                                  |  |  |
| <sub>Név</sub><br>Név aliasok                                                                                | Email                                                     |                                   |                                  |  |  |
| Név<br>Név aliasok<br>A címzett által használt egyéb<br>Allas név 1                                          | Email O nêv változatok (pl:leánykori ně Alias név         | v, férjezett név, stb.)<br>2      |                                  |  |  |
| Név<br>Név aliasok<br>A cimzett által használt egyéb<br>Alias név 1<br>Alias név 3                           | Email     Email     Alias név     Alias név               | v, férjezett név, stb.)<br>2<br>4 | <ul> <li>■</li> <li>▲</li> </ul> |  |  |
| Név<br>Név aliasok<br>A címzett által használt egyéb<br>Alias név 1<br>Alias név 3<br>Alias név 5            | Email     Email     Alias név     Alias név     Alias név | v, férjezett név, stb.)<br>2<br>4 | <ul> <li>▲</li> <li>▲</li> </ul> |  |  |
| Név<br>Név aliasok<br>A címzett által használt egyéb<br>Alias név 1<br>Alias név 3<br>Alias név 5<br>Mozzázd | Email     Email     Email     Alias név     Alias név     | y, férjezett név, stb.)<br>2      | <ul> <li>▲</li> </ul>            |  |  |

11. ábra: Címzettek megadása természetes személy (csak megrendelő) esetén

#### 3.1.1.2. Címzettek megadása természetes személy (további címzettek) esetén

Amennyiben az utánküldés a megrendelőn kívül - vele azonos címhellyel rendelkező közeli - hozzátartozót is érint, akkor itt adhatók meg az adataik. A rögzítés során egy-egy további címzett és a hozzátartozó névvariáció/k megadása után minden esetben szükséges a "Hozzáad" gomb megnyomása.

| wegrendelo                                                                                                   |                                   |                                                                                              |        |  |
|----------------------------------------------------------------------------------------------------|-----------------------------------|----------------------------------------------------------------------------------------------|--------|--|
| Echantillons Victor                                                                                          | +                                 | tszhiteles@posta.hu                                                                          |        |  |
| +36062036251                                                                                                 |                                   |                                                                                              |        |  |
| Címzett*                                                                                                    |                                   |                                                                                              |        |  |
| A címzettek felvétele a Hozzi<br>:ímzett is megadható.                                                       | iad gomb megr                     | iyomásával történik, egymás utár                                                             | n több |  |
|                                                                                                    |                                   |                                                                                              |        |  |
| Minta Vilmosné<br>Név aliasok<br>A cimzett által használt egyé                                               | b něv változato                   | minta 1@min.ta                                                                               | stb.)  |  |
| Minta Vilmosné<br>Vév aliasok<br>cimzett által használt egyé<br>Minta Gizella                                | b név változato                   | minta 1@min.ta<br>< (pl ieánykori név, férjezett név, s<br>Minta Gizella Ilona               | stb.)  |  |
| Minta Vilmosné<br>Vév aliasok<br>cimzet által használt egyé<br>Minta Gizella<br>Alias név 3                  | b nëv változato                   | minta 1@min.ta<br>k (pl leánykori név, férjezett név, 1<br>Minta Gizella Ilona               | stb.)  |  |
| Minta Vilmosné<br>Név aliasok<br>A cinzett által használt egyé<br>Minta Gizella<br>Alias név 3               | b nëv változato                   | minta 1@min ta<br>x (ptleánykori név, térjezett név, l<br>Minta Gizella Ilona<br>Alias név 4 | stb.)  |  |
| Minta Vilmosné<br>Név aliasok<br>A cimzeti által hasznát egyé<br>Minta Gizella<br>Alias név 3<br>Alias név 5 | b nèv váitozato                   | minta 1@min ta<br>((bleánykori név, ferjezett név,<br>Minta Gizella Ilona<br>Alias név 4     | stb.)  |  |
| Minta Vilmosné<br>Név aliasok<br>kimzeti átal hasznát egyé<br>Minta Gizella<br>Alias név 3<br>Alias név 5    | b nëv vátozato  b nëv vátozato  t | minta 1@min ta<br>(stileánykori név, ferjezetti név,<br>Minta Gizella llona<br>Alias név 4   | stb.)  |  |

12. ábra: Címzettek megadása természetes személy (további címzettek) esetén (Hozzáadás előtt)

Minden hozzáadás után a "Tovább" gomb felett egy kis megerősítő táblázat jelenik meg az adatok rögzítéséről. Az összes érintett természetes személy adatainak megadása után a "**Tovább**" gomb megnyomásával folytathatjuk a megrendelés rögzítését.

| Megrendelo                                                 |                                    |                 |  |
|------------------------------------------------------------|------------------------------------|-----------------|--|
| Echantillons Victor                                        | a tszhiteles@pos                   | ta.hu 🔛         |  |
| +38062036251                                               |                                    |                 |  |
| Címzett*                                                   |                                    |                 |  |
| A címzettek felvétele a Hozzáad ç<br>címzett is megadható. | omb megnyomásával történik, eg     | lymás után több |  |
| Név                                                        | Email                              |                 |  |
| Kötelező mező!                                             | Kötelező mező!                     |                 |  |
| Név aliasok                                                |                                    |                 |  |
| A címzett által használt egyéb név                         | változatok (phleánykori név, férji | zett név, stb.) |  |
| Alias név 1                                                | Alias név 2                        | 1               |  |
| Alias név 3                                                | Alias név 4                        | 1               |  |
| Alias név 5                                                | 4                                  |                 |  |
| Handed                                                     |                                    |                 |  |
|                                                            |                                    |                 |  |
|                                                            | E-mail                             | Törlés          |  |
| Cimzett                                                    |                                    | 120000000       |  |
| Cimzett<br>Ninta Vimosné - Minta Gizella<br>Gizella liona  | - Minta minta 1@min.ta             | Torles          |  |

13. ábra: Címzettek megadása természetes személy (további címzettek) esetén (Hozzáadás után)

A pirossal jelölt mezők csak abban az esetben kötelező mezők, ha újabb címzettet szeretnénk rögzíteni. Ha nincs szükség további címzett megadására, akkor a **"Tovább**" gombbal lehet a következő oldalra lépni.

#### 3.1.2. Címzettek megadása szervezet esetén

Szervezet esetén a megrendelő egy személyben a címzett is, egyéb címzettek hozzáadása nem lehetséges. Csak egy szervezethez (megrendelő adószámához) tartozó olyan eltérő megnevezések adhatók meg, amilyen névváltozatokra küldemények érkezhetnek. (pl.: Országos Minta Szövetség, OMSZ stb.).

|                                                                                 | upon cimzou is az                      | utankuldes megrendelestern                                        |                               |  |
|---------------------------------------------------------------------------------|----------------------------------------|-------------------------------------------------------------------|-------------------------------|--|
| Tesztminta Zrt                                                                  | -                                      | minta@min.ta                                                      |                               |  |
| +36998877665                                                                    |                                        |                                                                   |                               |  |
| Vév aliasok                                                                     |                                        |                                                                   |                               |  |
| k címzett által használt eg<br>itérő megnevezések adh<br>izövetség, OMSZ, stb.) | yéb névváltozatol<br>atók meg, amire s | c. Csak a megrendelő adószár<br>zoktak érkezni a levelei (pl.: Or | nához tartozó<br>szágos Minta |  |
| TM ZRT                                                                          | :                                      | Alias név 2                                                       | 1                             |  |
|                                                                                 | 1                                      | Alias név 4                                                       | 1                             |  |
| Alias név 3                                                                     |                                        |                                                                   |                               |  |
| Alias név 3<br>Alias név 5                                                      | 1                                      |                                                                   |                               |  |

14. ábra: Címzettek megadása szervezet esetén

Amennyiben nincs szükség további Alias megadására, akkor a "**Tovább**" gombbal lehet a következő oldalra lépni.

#### 3.2. Régi cím megadása

A régi (előző) cím alatt azt a címet értjük, amelyre a küldemények jelenleg érkeznek, melyről szükséges utánküldeni a küldeményeket a megadott új címre.

#### 3.2.1. A felajánlott (regisztrációnál megadott) címek kiválasztása régi címnek

A rendszer felajánlja azokat a címeket, melyek a regisztráció során megadásra kerültek, amik közül bármelyik cím választható régi címnek a "**Hozzáad**" gomb megnyomásával, illetve "+ Cím megadásacsempe" segítségével eltérő régi cím is megadható.

| Régi cím n                                                                   | negadása                                                              |            |
|------------------------------------------------------------------------------|-----------------------------------------------------------------------|------------|
| III választható ki, hogy mely címről kéri az utár<br>használhatja, vagy egyi | tküldést. A regisztrációnál megadott címet is<br>éb címet is megadhat | 2 RÉGI CÍM |
| Regisztrációnál m                                                            | egadott cimeim                                                        |            |
| Levelezési cím                                                               | 6600 Szentes                                                          |            |
| 1161 Budapest XVI.<br>Árpád utca 10                                          | Alkony utca 2                                                         |            |
| Hozzlad                                                                      | Hozzánd                                                               |            |
| Utánküldéshez h                                                              | nasznált címem                                                        |            |
| Erior a cirricol kerem a k                                                   | evenem usanwaddset.                                                   |            |
|                                                                              |                                                                       |            |
| + Cim me                                                                     | gadása                                                                |            |
|                                                                              |                                                                       |            |
|                                                                              |                                                                       |            |
|                                                                              |                                                                       |            |

15. ábra: Régi címek automatikus megjelenítése

A kiválasztott régi cím megjelenik az utánküldéshez használt címemnél, mely akár törölhető is a jobb alsó sarokban lévő kis piros kuka ikonnal, ha mégis más címet szeretne megadni előző címként.

| Régi cím m                                                                    | negadása                                                            |            |
|-------------------------------------------------------------------------------|---------------------------------------------------------------------|------------|
| Itt választható ki, hogy mely címről kéri az utáni<br>használhatja, vagy egyé | küldést. A regisztrációnál megadott címet is<br>b címet is megadhat | 2 RÉGI CÍM |
| Regisztrációnál me                                                            | egadott címeim                                                      |            |
| Levelezési cím<br>1161 Budapest XVI.<br>Árpád utca 10                         | 6600 Szentes<br>Alkony utca 2                                       |            |
|                                                                               |                                                                     |            |
| Utánküldéshez h<br>Erről a címről kérem a le                                  | asznált címem<br>veleim utánküldését.                               |            |
| 6600 Szentes<br>Alkony utca 2                                                 |                                                                     |            |
|                                                                               |                                                                     |            |
|                                                                               |                                                                     |            |

16. ábra: Utánküldéshez használt régi cím megjelenítése

#### 3.2.2. + Cím megadása régi címnek

Első lépésben megadható az előző cím irányítószáma vagy településneve, mely a "Keresés" gomb megnyomásával kitöltődik vagy listából választhatóvá válik.

|                              | MINTA VILMOSNE |
|------------------------------|----------------|
| Irányítószám Településkereső | 2 RÉGI CÍM     |

17. ábra: Régi cím Irányítószám és Település megadása

| Utánküldés rögzítése                                                                |                                                      |                                                                  |
|-------------------------------------------------------------------------------------|------------------------------------------------------|------------------------------------------------------------------|
| Rég<br>Irányítószám<br>7400                                                         | i cím megadása<br>Településkereső<br>Településkereső | CÍMZETTEK<br>ECHANTILLONS VICTOR<br>MINTA VILMOSNÉ<br>2 RÉGI CÍM |
| Irányítószám, települ<br>Kérjük válasszon<br>7400 - Kaposvár<br>7400 - Zselickislak | és *                                                 |                                                                  |
| * A csillagg                                                                        | Tovább<br>jal jelölt mezők kitöltése kötelezől       |                                                                  |

18. ábra: Régi cím Irányítószám és Település kiválasztása legördülő menüből

A település megadása után a településhez tartozó címtípusok jelennek meg, melyet listából választhat. Irányítószámtól függően az alábbi lehetőségek jelennek meg:

- utca, házszámot (normál cím)
- konkrét helyrajzi számot (helyrajzi szám)
- speciális elnevezést (speciális cím, pl.: MOL benzinkút)
- postafiók szám (postafiók cím)

| lrányítószám                                                                                                    | Településkereső               | 2) RÉGI CÍM |
|----------------------------------------------------------------------------------------------------|-------------------------------|-------------|
| 7400                                                                                                    | Településkereső               |             |
|                                                                                                    | Karasés                       |             |
| Irányítószám, települ                                                                                                    | és *                          |             |
|                                                                                                    |                               |             |
| 7400 - Kaposvár                                                                                                    | ~                             |             |
| 7400 - Kaposvár<br>Kérjük válassza ki, ho<br>Kérjük válasszon                                                                         | gy a címből mit tud megadnil* |             |
| 7400 - Kaposvár<br>Kérjük válassza ki, ho<br>Kérjük válasszon<br>Utes hiszsámot<br>konkrét höryejej számot<br>speciális elnevezést    | gy a címból mit tud megadni!* |             |
| 7400 - Kaposvár<br>Kérjük válassza ki, ho<br>Kérjük válasszon<br>Intes hiszsárot<br>konrieti hejvraji számot<br>speciális elnevezést  | y a címből mit tud megadnil*  |             |
| 7400 - Kaposvár<br>Kérjük válassza ki, ho<br>Kérjűk válasszon<br>téles, hizszámot<br>konkrét helyrajzi azámot<br>speciális elnerezőst | gy a címből mit tud megadnil* |             |
| 7400 - Kaposvár<br>Kérjük válassza ki, ho<br>Kérjük válasszon<br>vira hisszárot<br>speciális elnevezést                               | gy a címból mit tud megadni!* |             |

19. ábra: Régi cím esetén címtípus választása

A kijelölt címtípusnak megfelelően listából választható a közterület neve a postai címadatbázisból.

| 7400 - Kaposvár       |                       | ~         |
|-----------------------|-----------------------|-----------|
| Kériük válassza ki. F | nogy a címből mit tud | megadni!* |
| utes hézezémet        |                       | moguani   |
| utca, nazszamot       | <b>`</b>              |           |
| Közterület név *      |                       |           |
| Ady Endre             | ~                     |           |
|                       |                       |           |
| (Nincs a listában)    |                       |           |
| 48-as lfjúság útja    |                       |           |
| Áchim András utca     |                       |           |
| Adria utca            |                       |           |
|                       |                       |           |

20. ábra: Régi cím esetén közterület neve listából

A közterület kiválasztása után a házszám, emelet, ajtó adatok is megadhatók, úgy, hogy a házszámot szintén listából választhatjuk.

| 7400     Kersels     Irányítószám, település *     7400 - Kaposvár   Kérjük válassza ki, hogy a címből mit tud megadni!*   uta. házszámot   Közterület név *   Ady Endre   Közterület típusa   uta   Házszám / Épüllet /   Lépcsőház     14   Ennelet   Ajtó   Fsz   2   Speciális cím   Kérjük válasszon   Kozsked                                                                                                    | Irányítószám                          | Településkereső                |   | MINTA VILMOSNÉ |
|----------------------------------------------------------------------------------------------------|---------------------------------------|--------------------------------|---|----------------|
| Korada     Irányítószám, település *     7400-Ksposodir     7400-Ksposodir     Y   Kérjük válassza ki, hogy a címből mit tud megadni!*   uta. házszámot      Közterület név *   Ady Endre         Közterület név *   Ady Endre                    Közterület név *                        Közterület név *                   Közterület név *  Közterület fipusa        Közterület fipusa     Közterület /  Lépcsőház    14       Emelet    Ajtó      Speciálls cím    Kárjük válasszon     Kozted | 7400                                  | Településkereső                |   | REGICIM        |
| 7400 - Kaposvár   Kérjük válassza ki, hogy a címből mit tud megadni!*   utos. házszámot   Közterület név *   Ady Endre   Ady Endre   V   Közterület típusa   utos   Házszám / Épület /   Lépcsőház   14   Speciális cím   Kérjük válasszon   Hozzed                                                                                                    | Irányítószám, települ                 | Keresés<br>lés *               |   |                |
| Kérjük válassza ki, hogy a címből mit tud megadni!*<br>ura, házszámot v<br>Közterület név *<br>Ady Endre v<br>Közterület típusa<br>ura v<br>Házszám / Épület /<br>Lépcsőház<br>14 v<br>Emelet Ajtó<br>Fsz 2<br>Speciális cím<br>Kérjük válasszon v                                                                                                    | 7400 - Kaposvár                       |                                | ~ |                |
| uta, házszámot   Közterület név *   Ady Endre   Közterület típusa   uta   uta   Házszám / Épület /   Lépcsőház   14   Speciális cím   Kérjuk válasszon                                                                                                    | Kériük válassza ki, ho                | ogy a címből mit tud megadni!* |   |                |
| Közterület név *   Ady Endre   Ady Endre   Közterület típusa   uta   Házszám / Épület /   Lépcsőház   14   Emelet   Ajtó   Faz   Speciális cím                                                                                                    | utca, házszámot                       |                                |   |                |
| Közterület név *   Ady Endre   Közterület típusa   utca   Házszám / Épület /   Lépcsőház   14   14   Emelet   Ajtó   Fsz   2   Speciális cím   Kárjúk válasszon                                                                                                    | L                                     |                                |   |                |
| Ady Endre V<br>Közterület típusa<br>utoa V<br>Házszám / Épület /<br>Lépcsőház<br>14 V<br>Emelet Ajtó<br>Fsz 2<br>Speciális cím<br>Kérjük válasszon V                                                                                                    | Közterület név *                      |                                |   |                |
| Közterület típusa<br>utoa<br>Házszám / Épület /<br>Lépcsőház<br>14<br>Emelet Ajtó<br>Fsz 2<br>Speciális cím<br>Kérjük válasszon<br>Hozzáed                                                                                                    | Ady Endre                             | ~                              |   |                |
| utca V<br>Házszám / Épület /<br>Lépcsőház<br>14 V<br>Emelet Ajtó<br>Fsz 2<br>Speciális cím<br>Kárjuk válasszon V                                                                                                    | Közterület típusa                     |                                |   |                |
| Házszám / Épület /<br>Lépcsőház<br>14 v<br>Emelet Ajtó<br>Fsz 2<br>Speciális cím<br>Kérjük válasszon v                                                                                                    | utca                                  | *                              |   |                |
| Emelet Ajtó<br>Fsz 2<br>Speciális cím<br><u>Kérjük válasszon</u>                                                                                                    | Házszám / Épület /<br>Lépcsőház<br>14 | ~                              |   |                |
| Fsz     2       Speciális cím       Kárjúk válasszon                                                                                                    | Emelet                                | Ajtó                           |   |                |
| Speciális cím<br>Kérjük válasszon V                                                                                                    | Fsz                                   | 2                              |   |                |
| Speciális cím<br>Kárjük válasszon V<br>Hozzáed                                                                                                    |                                       |                                |   |                |
| Kérjük válasszon V<br>Hozzáed                                                                                                    | Speciális cím                         |                                |   |                |
| Hozzásd                                                                                                    | Kérjük válasszon                      | ~                              |   |                |
| Hozzáed                                                                                                    |                                       |                                |   |                |
| Hozzánd                                                                                                    |                                       |                                |   |                |
|                                                                                                    | -                                     |                                |   |                |
|                                                                                                    | 1                                     | Hozzáed                        |   |                |
|                                                                                                    | ļ                                     | Hozzáed                        |   |                |

21. ábra: Régi cím összefoglaló teljes megjelenítése

Amennyiben a legördülő listában nem szerepel a kiválasztandó közterület vagy házszám, akkor a "Nincs a listában" lehetőséget kell választani. Ezt követően a megjelenő új adatbeviteli mezőkben megadhatók a régi cím adatai, mely az aktív "**Hozzáad**" gomb megnyomásával elmenthető.

| Irányítószám Településkereső   7400 Településkereső     Irányítószám, település *   7400 - Kaposvár     7400 - Kaposvár     7400 - Kaposvár     Válassza ki, hogy a címből mit tud megadni!*   utca. házszámot     Közterület név *   Közterület név *   Közterület név *   Közterület típusa   Közterület típusa   (Nincs a listában)   v   Itázszám / Épület /   Lépcsőház   (Nincs a listában)   v   14                     | Régi                            | cím megadása                  | CÍMZETTEK<br>ECHANTILLONS VICT |
|----------------------------------------------------------------------------------------------------|---------------------------------|-------------------------------|--------------------------------|
| 7400       Településkereső         Keresés         Irányítószám, település *         7400 - Kaposvár       ~         Kérjük válassza ki, hogy a címből mit tud megadni!*         utca, házszámot       ~         Közterület név *       Közterület név         (Nincs a listában)       Minta         (Nincs a listában)       Iparterület típusa         Házszám / Épület /       Házszám Épület /         Lépcsőház       14 | lrányítószám                    | Településkereső               | 2 RÉGI CÍM                     |
| Keresés   Irányítószám, település *   7400 - Kaposvár ~   7400 - Kaposvár ~   Kérjük válassza ki, hogy a címből mit tud megadni!*   utca, házszámot ~   Közterület név * Közterület név   Közterület név * Közterület név   (Nincs a listában) ~   Minta Közterület típusa   (Nincs a listában) ~   Házszám / Épület /<br>Lépcsőház Házszám Épület /<br>Lépcsőház   (Nincs a listában) ~                                       | 7400                            | Településkereső               |                                |
| 7400 - Kaposvár       v         Kérjük válassza ki, hogy a címből mit tud megadni!*         utca, házszámot       v         Közterület név *       Közterület név         (Nincs a listában)       v         Minta       Közterület típusa         (Nincs a listában)       v         Iparterület       v         Házszám / Épület /       Házszám Épület /         Lépcsőház       14                                         | lrányítószám, település         | Keresés                       |                                |
| Kérjük válassza ki, hogy a címből mit tud megadni!*   utca, házszámot   Közterület név *   Közterület név *   Közterület név   Minta   Közterület típusa   Közterület típusa   Közterület típusa   (Nincs a listában)   V   Iparterület   V   Házszám / Épület /   Lépcsőház   (Nincs a listában)   V   14                                                                                                    | 7400 - Kaposvár                 | ~                             |                                |
| utca, házszámot       ✓         Közterület név *       Közterület név         (Nincs a listában)       ✓         Minta       Közterület típusa         Közterület típusa       Közterület típusa         (Nincs a listában)       ✓         Házszám / Épület /       Házszám Épület /         Lépcsőház       Ia         (Nincs a listában)       ✓                                                                            | Kérjük válassza ki, hog         | y a címből mit tud megadni!*  |                                |
| Közterület név *       Közterület név         (Nincs a listában)       Minta         Közterület típusa       Közterület típusa         (Nincs a listában)       Iparterület         Házszám / Épület /       Házszám Épület /         Lépcsőház       14                                                                                                    | utca, házszámot                 | ~                             |                                |
| (Nincs a listában)       V         Közterület típusa       Közterület típusa         (Nincs a listában)       V         Iparterület       V         Házszám / Épület /<br>Lépcsőház       Házszám Épület /<br>Lépcsőház         (Nincs a listában)       V         14       A/2 ép / G lph                                                                                                    | Közterület név *                | Közterület név                |                                |
| Közterület típusa     Közterület típusa       (Nincs a listában)     Iparterület       Házszám / Épület /     Házszám Épület /       Lépcsőház     Lépcsőház       (Nincs a listában)     V                                                                                                    | (Nincs a listában)              | ✓ Minta                       |                                |
| (Nincs a listában)     v       Házszám / Épület /     Házszám Épület /       Lépcsőház     Lépcsőház       (Nincs a listában)     v       14     A / 2 ép / G lph                                                                                                    | Közterület típusa               | Közterület típusa             |                                |
| Házszám / Épület /<br>Lépcsőház Épület /<br>(Nincs a listában) ∨ 14 A/2 ép / G lph                                                                                                    | (Nincs a listában)              | V [iparterület V              |                                |
| (Nincs a listában) V 14 A / 2 ép / G lph                                                                                                    | Házszám / Épület /<br>Lépcsőház | Házszám Épület /<br>Lépcsőház |                                |
|                                                                                                    | (Nincs a listában)              | ✓ 14 A / 2 ép / G lph         |                                |
| Emelet Ajtó                                                                                                    | Emelet                          | Ajtó                          |                                |
| Fsz 2                                                                                                    | Fsz                             | 2                             |                                |
| Speciális cím                                                                                                    | Speciális cím                   |                               |                                |
| Kérj <u>ük válasszon</u>                                                                                                    |                                 |                               |                                |

22. ábra: "Nincs a listában" régi cím megadása

A "**Hozzáad**" gomb megnyomását követően megjelenik a berögzített cím és aktívvá válik a "Tovább" gomb. Amennyiben a képernyőn megjelenő rögzített régi cím mégsem megfelelő, akkor lehet törölni és újra felvinni. Amennyibben megfelelő a képernyőn megjelenő régi cím, akkor a képernyő alján elhelyezkedő aktív "**Tovább**" gomb megnyomásával lehet továbblépni az új cím megadása felületre.

| Regionin                                                                                          | negadása                                                                              |            |
|---------------------------------------------------------------------------------------------------|---------------------------------------------------------------------------------------|------------|
| ltt választható ki, hogy mely címről kéri az után<br>használhatja, vagy egyé<br>Regisztrációnál m | küldést. A regisztrációnál megadott címet is<br>6 címet is megadhat<br>egadott címeim | 2 RÉGI CÍM |
| Levelezési cím<br>1161 Budapest XVI.<br>Árpåd utca 10                                             | 6600 Szentes<br>Alkony utca 2                                                         |            |
|                                                                                                   |                                                                                       |            |
| Utánküldéshez h<br>Erről a címről kérem a le                                                      | asznált címem<br>veleim utánküldését.                                                 |            |
| 7400 Kaposvár<br>Minta iparterület 14 /A<br>/ 2 Ép / G lph fsz em. 2<br>aj.                       |                                                                                       |            |
|                                                                                                   |                                                                                       |            |

23. ábra: Berögzített régi cím

## 3.3. Új cím megadása

A régi cím megadása után az új cím megadása szükséges. Az új cím alatt azt a címet értjük, amelyre a küldeményeket szükséges utánküldeni a régi (előző) címről, mely lehet külföldi vagy belföldi.

#### 3.3.1. Új külföldi cím megadása

Amennyiben új címnek külföldi címet adna meg, akkor jelölje be az erre vonatkozó négyzetet, és adja meg a megfelelő adatokat. A közterület típusát nem lehet választani, mert a legördülő menüben csak magyar közterülettípusok szerepelnek. Kérjük a közterület típusát a "Közterület neve" mezőben szerepeltetni az alábbi minta szerint.

| Ország*                                  | Irányítószám*<br>A kézbesítési cím irányítószáma.                               | 7400 KAPOSVÁR |
|------------------------------------------|---------------------------------------------------------------------------------|---------------|
| Ausztria                                 | 9704                                                                            | (3) ÚJ CÍM    |
| Település*                               | Közterület neve*                                                                |               |
| A kézbesítési cím településének<br>neve. | A közterület teljes neve (pl.: Szent<br>Anna utca), rövidítést nem fogad<br>el. |               |
| Bécs                                     | Bach str.                                                                       |               |
| az alábbi legördülő listából.            | reyes nazszam (zoło) a vegen<br>pont nélkül.<br>14/B                            |               |
| Emelet                                   | Ajtó                                                                            |               |
| Írja be az emelet számát pl 3 em.        | Írja be az ajtó számát pl: 2 vagy<br>2/b.                                       |               |
| 2                                        | 17                                                                              |               |
|                                          |                                                                                 |               |

24. ábra: Új külföldi cím megadása

## 3.3.2. Új belföldi cím megadása

Amennyiben új címnek belföldi címet ad meg, akkor a beviteli mezőknek megfelelően adja meg a szükséges adatokat.

Első lépésben megadhatja az új cím irányítószámát vagy településnevét, mely a "Keresés" gomb megnyomásával kitöltődik vagy listából választhatóvá válik.

#### Utánküldés rögzítése

| Új c                                                        | ím megadása                                                                 | CÍMZETTEK<br>ECHANTILLONS VICTOR                                                                                |
|-------------------------------------------------------------|-----------------------------------------------------------------------------|----------------------------------------------------------------------------------------------------|
| Kérem jelölje, ha kül<br>Irányítószám<br>Irányítószámkereső | földi címet kíván megadni!<br>Településkereső<br>Településkereső<br>Keresés | <ul> <li>RÉGI CÍM</li> <li>7400 ZSELICKISLAK</li> <li>KOSSUTH LAJOS UTCA</li> <li>23</li> <li>ÚJ CÍM</li> </ul> |
| * A csillagga                                               | Tovább<br>I jelölt mezők kitöltése kötelező!                                |                                                                                                    |

25. ábra: Új cím Irányítószám és Település megadása

| Új                                                                                                    | cím megadása                                        |                                             |
|----------------------------------------------------------------------------------------------------|-----------------------------------------------------|---------------------------------------------|
| Kérem jelölje, ha l<br>Irányítószám                                                                                                | cülföldi címet kíván megadni!<br>Településkereső    | MINTA VILMOSNÉ<br>RÉGI CÍM<br>7400 KAPOSVÁR |
| 8100                                                                                                    | ·····                                               |                                             |
| Irányítószám, telepi<br>8100 - Várpalota                                                                                           | Kerenés<br>liés *                                   | ADY ENDRE UTCA 14                           |
| Irányítószám, telepi<br>8100 - Várpalota                                                                                           | Keresés<br>jlés *                                   | ADY ENDRE UTCA 14                           |
| Irányítószám, telepü<br>8100 - Varpalota<br>Kérjük válassza ki, h                                                                  | Kensés<br>ilés *<br>vogy a címből mit tud megadnil* | ADY ENDRE UTCA 14                           |
| Irányítószám, telepü<br>8100 - Várpalota<br>Kérjük válassza ki, h<br>Kérjük válasszon                                              | Kensés<br>ilés *<br>vogy a címből mit tud megadnil* | ADY ENDRE UTCA 14                           |
| Irányítószám, telepü<br>8100 - Várpalota<br>Kérjük válassza ki, h<br>Kérjük válasszon                                              | ilés *                                              | ADY ENDRE UTCA 14                           |
| Irányítószám, telepü<br>8100 - Várpalota<br>Kérjük válassza ki, h<br>Kárjúk válasszon<br>tida, hözszámot<br>tönkvét helyngi számot | ilés *                                              | ADY ENDRE UTCA 14                           |

26. ábra: Új cím Irányítószám és Település kiválasztása legördülő menüből

A település megadása után a településhez tartozó címtípusok jelennek meg, melyet listából választhat. Irányítószámtól függően az alábbi lehetőségek jelennek meg:

- utca, házszámot (normál cím)
- konkrét helyrajzi számot (helyrajzi szám)
- speciális elnevezést (speciális cím, pl.: MOL benzinkút)
- postafiók szám (postafiók cím)

A kijelölt címtípusnak megfelelően listából választható a közterület neve a postai címadatbázisból.

| 7400 - Kaposvár                                       |                              | ~ |
|-------------------------------------------------------|------------------------------|---|
| Kérjük válassza ki, hogy                              | / a címből mit tud megadni!* |   |
| utca, házszámot                                       | ~                            |   |
| Ady Endre<br>(Nincs a listában)                       | × .                          |   |
|                                                       |                              |   |
| 48-as lfjúság útja                                    |                              |   |
| 48-as lfjúság útja<br>Áchim András utca               |                              |   |
| 48-as Ifjúság útja<br>Áchim András utca<br>Adria utca |                              |   |

27. ábra: Új cím esetén közterület neve listából

A közterület kiválasztása után a házszám, emelet, ajtó adatok is megadhatók úgy, hogy a házszámot szintén listából választhatjuk.

| Irányítószám              | lfoldi cimet kiván megadni!<br>Településkereső                                                                                                    |      | 7400 KAPOSVÁR  |
|---------------------------|----------------------------------------------------------------------------------------------------|------|----------------|
| 8100                      | Településkereső                                                                                                    |      | ADY ENDRE UTCA |
| Irányítószám, települ     | és *                                                                                                    |      |                |
| 8100 - Várpalota          |                                                                                                    | ~    |                |
| Kárijik válassza ki ho    | av a címből mit tud mogad                                                                                                    | nil* |                |
| Kerjuk valdSSza Ki, 110   |                                                                                                    |      |                |
| utca, házszámot           | ~                                                                                                    |      |                |
| Közterület név *          |                                                                                                    |      |                |
| Bakony                    | ~                                                                                                    |      |                |
| Közterület típusa         |                                                                                                    |      |                |
| utca                      | ~                                                                                                    |      |                |
|                           |                                                                                                    |      |                |
| Házszám / Épület /        |                                                                                                    |      |                |
| Lepcsonaz                 |                                                                                                    |      |                |
| 15                        | ~                                                                                                    |      |                |
| (Nincs a listában)<br>1   | Aitó                                                                                                    |      |                |
| 10<br>11                  | 7,00                                                                                                    |      |                |
| 12<br>13                  | pl. 1 vagy 12 vagy B3                                                                                                    |      |                |
| 14                        |                                                                                                    |      |                |
| 18                        |                                                                                                    |      |                |
| 17                        | and the second second s |      |                |
| 17<br>18<br>19            |                                                                                                    |      |                |
| 17<br>18<br>19<br>2<br>20 | ovébb                                                                                                    |      |                |

28. ábra: Új cím összefoglaló teljes megjelenítés

Amennyiben a legördülő listában nem szerepel a kiválasztandó közterület vagy házszám, akkor a "Nincs a listában" lehetőséget kell választani. Ezt követően a megjelenő új adatbeviteli mezőkben megadhatók az új cím adatai.

| Irányítószám                    |          | Településk           | ereső       |    |   | 7400 KAPOSVÁR |
|---------------------------------|----------|----------------------|-------------|----|---|---------------|
| 8100                            |          | Településker         | eső         | -  | ( | ADY ENDRE UTC |
| Irányítószám, telepü            | lés *    | eses                 |             |    |   |               |
| 8100 - Várpalota                |          |                      |             | ~  |   |               |
| Kérjük válassza ki, h           | ogy a ci | ímből mit tuc        | d megadni   | *  |   |               |
| utca, házszámot                 | ~        |                      |             |    |   |               |
| Közterület név *                |          | Közter               | ület név    |    |   |               |
| (Nincs a listában)              | ~        | Minta                |             |    |   |               |
| Közterület típusa               |          | Közteri              | ület típusa |    |   |               |
| (Nincs a listában)              | ~        | sétány               |             | ~  |   |               |
| Házszám / Épület /<br>Lépcsőház |          | Házszám<br>Lépcsőház | Épület /    |    |   |               |
| (Nincs a listában)              | *        | 11                   | G lph       |    |   |               |
| Emelet                          |          | Ajtó                 |             |    |   |               |
| 4                               |          | 24                   |             | 11 |   |               |
|                                 |          |                      |             |    |   |               |

29. ábra: "Nincs a listában" új cím megadása

A "Tovább" gomb megnyomásával az adatok elmentődnek és az érvényesség felületre lép tovább.

#### 3.4. Érvényesség megadása

A címek megadása után az utánküldés megrendelés érvényességi idejének megadása szükséges. Az utánküldés megrendelése lehet határozott vagy határozatlan idejű. A külföldi címre megrendelt utánküldés csak határozott időre köthető. Az érvényességi időre vonatkozó szabályokat a rendszer a lenyíló naptárban támogatja.

#### 3.4.1. Határozott idejű érvényességi idő megadása

A határozott idejű utánküldés első napja a megrendeléstől számított második munkanap és a kilencvenedik nap közé eshet.

|                          |          | É        | rvé      | nye      | ssé      | g m                 | egadása                                                                                                    | $\bigcirc$ | CÍMZETTEK<br>ECHANTILLONS VIC<br>MINTA VILMOSNÉ         |
|--------------------------|----------|----------|----------|----------|----------|---------------------|----------------------------------------------------------------------------------------------------|------------|---------------------------------------------------------|
| Dátumt                   | ól       | 1        | Hatá     | rozot    | t        | ⊦<br>Dá             | letérozetlen<br>itumig                                                                                     |            | RÉGI CÍM<br>7400 KAPOSVÁR<br>ADY ENDRE UTCA 1<br>ÚJ CÍM |
| Amely nap i<br>megkezdőd | eggele   | tõl a r  | negrei   | ndelés   |          | Ame<br>utár<br>lega | ely nap végéig a megrendelés tart, az<br>küldés első napjától számított<br>lább 30 nap, de legfeljebb 1 év | 4          | 8100 VÁRPALOTA<br>MINTA SÉTÁNY 11 :<br>ÉRVÉNYESSÉG      |
|                          | Júliu    | 15       | ~        | 2022     | ~        | >                   | ést. Több is választható, a díj a                                                                          |            |                                                         |
| 27                       | 28       | 29       | 30       | 1        | 2        | 3                   | nos Szerződési<br>apon meghatározott                                                                       |            |                                                         |
| 4                        | 5<br>12  | 6<br>13  | 7        | 8<br>15  | 9<br>16  | 10<br>17            |                                                                                                    |            |                                                         |
| 18                       | 19<br>26 | 20<br>27 | 21<br>28 | 22<br>29 | 23<br>30 | 24<br>31            |                                                                                                    |            |                                                         |
| 1                        | 2        | 3        | 4        | 5        | 6        | 7                   |                                                                                                    |            |                                                         |

30. ábra: Határozott idejű utánküldés kezdő érvényességi idejének megadása

A legrövidebb utánküldési időtartam egy hónap, legalább 30 nap. A határozott idejű megrendelés legfeljebb 1 évre köthető.

| Érvényessé                                                                                                    | g mega                                                           | dása                                           | à                                                      |                                                     |                                                                                   |                                      | (. | $\mathbf{\mathbf{v}}$ | CÍMZETTEK<br>ECHANTILLONS VIC<br>MINTA VII MOSNÉ                          |
|----------------------------------------------------------------------------------------------------|------------------------------------------------------------------|------------------------------------------------|--------------------------------------------------------|-----------------------------------------------------|-----------------------------------------------------------------------------------|--------------------------------------|----|-----------------------|---------------------------------------------------------------------------|
| Határozott<br>Dátumtól<br>Amely nap reggelétől a megrendelés<br>megkezdődik.                                                                                                    | Határo:<br>Dátumig<br>Amely nap v<br>utánküldés e<br>legalább 30 | zatlan<br>9<br>régéig a<br>első nap<br>nap, de | megren<br>ojától szá                                   | delés tai<br>mított<br>ob 1 év                      | t, az                                                                             |                                      | (. |                       | RÉGI CÍM<br>7400 KAPOSVÁR<br>ADY ENDRE UTCA 1<br>ÚJ CÍM<br>8100 VÁRPALOTA |
| 2022.07.14                                                                                                    | 2022.00                                                          | 12                                             |                                                        |                                                     |                                                                                   |                                      |    |                       | MINTA SETANY 11 2                                                         |
| 2022.07;14                                                                                                    | 2022.08.                                                         | .12                                            |                                                        |                                                     |                                                                                   |                                      | (  | 4)                    | ÉRVÉNYESSÉG                                                               |
| Jelölje meg, hogy mely küldeményekre kéri választástól függetlenül azonos.                                                                                                    | 2022.06.                                                         | Augu                                           | sztus 🗸                                                | 2022                                                | ~                                                                                 | >                                    |    | 4)                    | ÉRVÉNYESSÉG                                                               |
| Jelolje meg, hogy mely kuldeményekre kéri választástól függetlenül azonos.                                                                                                    | az i<br>HÉ<br>25                                                 | Augu<br>KE<br>26                               | sztus V<br>SZ C<br>27 2                                | • 2022<br>S PÉ<br>B 29                              | ✓<br>SZ<br>30                                                                     | <b>)</b><br>VA<br>31                 |    | 4)                    | ÉRVÉNYESSÉG                                                               |
| Jelölje meg, hogy mely küldeményekre kéri v<br>választástól függetlenül azonos.                                                                                                    | 2022.08.<br>HÉ<br>0k 25<br>i tr<br>1                             | Augur<br>KE<br>26<br>2                         | sztus<br>sz c<br>27 2<br>3 4                           | • 2022<br>5 PÉ<br>8 29<br>4 5                       | ✓<br>SZ<br>30<br>6                                                                | <b>&gt;</b><br>VA<br>31<br>7         |    | 4)                    | ÉRVÉNYESSÉG                                                               |
| Jelölje meg, hogy mely küldeményekre kéri a<br>választástól függetlenül azonos.                                                                                                    | 2022.08.                                                         | Augu:<br>KE<br>26<br>2<br>9                    | sztus ♥<br>SZ C<br>27 2<br>3 4<br>10 1                 | 2022<br>5 PÉ<br>8 29<br>5 5<br>1 12                 | <ul> <li>SZ</li> <li>30</li> <li>6</li> <li>13</li> </ul>                         | ><br>VA<br>31<br>7<br>14             |    | 4)                    | ÉRVÉNYESSÉG                                                               |
| Jelölje meg, hogy mely küldeményekre kéri v<br>választástól függetlenül azonos.<br>Kérem a Postai Szolgáltatás<br>Feltételeiben az Utánküldés<br>küldemények átirányítását.<br>Kérem a hírlapok átirányítás  | 2022.08.<br>HE<br>ok 25<br>it 1<br>8<br>át 15                    | Augu<br>KE<br>26<br>2<br>9<br>16               | sztus<br>SZ C<br>27 2<br>3 4<br>10 1<br>17 1           | 2022<br>5 PÉ<br>8 29<br>4 5<br>1 12<br>8 19         | <ul> <li>SZ</li> <li>30</li> <li>6</li> <li>13</li> <li>20</li> </ul>             | ><br>VA<br>31<br>7<br>14<br>21       |    | 4)                    | ÉRVÉNYESSÉG                                                               |
| Jelölje meg, hogy mely küldeményekre kéri iv<br>választástól függetlenül azonos.<br>Kérem a Postai Szolgáltatás<br>Feltételeiben az Utánküldés<br>küldemények átirányítását.<br>Kérem a hírlapok átirányítás | 2022.08.<br>HE 25<br>1 1<br>sát 15<br>22                         | Augur<br>KE<br>26<br>2<br>9<br>16<br>23        | sztus v<br>sz c<br>27 2<br>3 4<br>10 1<br>17 1<br>24 2 | 2022<br>5 PÉ<br>8 29<br>1 5<br>1 12<br>8 19<br>5 26 | <ul> <li>SZ</li> <li>30</li> <li>6</li> <li>13</li> <li>20</li> <li>27</li> </ul> | ><br>VA<br>31<br>7<br>14<br>21<br>28 |    | 4)                    | ÉRVÉNYESSÉG                                                               |

31. ábra: Határozott idejű utánküldés záró érvényességi idejének megadása

Amennyiben a megrendeléssel a hírlapok átirányítását is kéri, akkor itt kell a négyzetben jelölni.

|                                                                                                    | Határozott                                             | Határozatlan                                                                                                    |                                                                                                    |
|----------------------------------------------------------------------------------------------------|--------------------------------------------------------|----------------------------------------------------------------------------------------------------|----------------------------------------------------------------------------------------------------|
| Dátumtól<br>Amely nap reggelét<br>megkezdődik.<br>2022.07.14<br>Jelölje meg, hogy n<br>választástól függetl | 51 a megrendelés<br>rely küldeményekre kéri<br>azonos. | Dátumig<br>Amely nap végéig a megrendelés tart, az<br>utánküldés első napjától számított<br>legalább 30 nap, de legfeljebb 1 év<br>2022.08.12 | 7400 KAPOSVÁR         ADY ENDRE UTCA 1         ÚJ CÍM         8100 VÁRPALOTA         MINTA SÉTÁNY 11 2         4 |

32. ábra: Hírlapok átirányításának jelölése

#### 3.4.2. Határozatlan idejű érvényességi idő megadása

A határozatlan idejű utánküldés első napja a megrendeléstől számított második munkanap és a kilencvenedik nap közé eshet. A legrövidebb utánküldési időtartam egy hónap, legalább 30 nap.

|                         |                                                                                              | E                                                                                                    | rvei   | nye                             | sse                             | g n                                                                               | negadasa                              | ECHANTILLONS VIC                                    |
|-------------------------|----------------------------------------------------------------------------------------------|----------------------------------------------------------------------------------------------------|--------|---------------------------------|---------------------------------|-----------------------------------------------------------------------------------|---------------------------------------|-----------------------------------------------------|
|                         |                                                                                              | F                                                                                                    | latár  | ozot                            | t                               |                                                                                   | Határozatlan                          | RÉGI CÍM<br>7400 KAPOSVÁR                           |
| Dátumt<br>Amely nap re  | ól<br>eggelét                                                                                | ő <mark>l</mark> am                                                                                                    | negrer | ndelés                          |                                 | D                                                                                 | jrendezés dátuma                      | ADY ENDRE UTCA 14<br>ÚJ CÍM                         |
| 2022.08.                | 20                                                                                           |                                                                                                    |        | Ą                               |                                 | k                                                                                 | érem válasszonl                       | 8100 VÁRPALOTA<br>MINTA SÉTÁNY 11 24<br>ÉRVÉNYESSÉG |
|                         | Augu                                                                                         | sztus                                                                                                    | ~      | 2022                            | ~                               | >                                                                                 | ést. Több is választható, a díj a     |                                                     |
| <                       |                                                                                              |                                                                                                    |        |                                 |                                 |                                                                                   |                                       |                                                     |
| HÊ                      | Janua<br>Febru<br>Márc                                                                       | ár<br>Jár<br>ius                                                                                                    |        |                                 |                                 |                                                                                   |                                       |                                                     |
| нё<br>25                | Janua<br>Febru<br>Márc<br>Ápril<br>Máju<br>Júniu                                             | ár<br>Jár<br>ius<br>is<br>s                                                                                            |        | РЕ<br>29                        | SZ<br>30                        | VA<br>31                                                                          | inos Szerződési<br>apon meghatározott |                                                     |
| к<br>Нё<br>25<br>1      | Janua<br>Febru<br>Márc<br>Ápril<br>Máju<br>Júniu<br>Júliu<br>Augu                            | ár<br>Jár<br>ius<br>is<br>s<br>is<br>s<br>sztus                                                                        |        | РЕ<br>29<br>5                   | sz<br>30<br>6                   | VA<br>31<br><b>7</b>                                                              | inos Szerződési<br>apon meghatározott |                                                     |
| к<br>нё<br>25<br>1<br>8 | Janua<br>Febri<br>Márc<br>Áprill<br>Máju<br>Júliu<br>Júliu<br>Szep<br>Októ<br>Nove<br>Dece   | ár<br>Jár<br>Jús<br>Is<br>S<br>S<br>S<br>S<br>S<br>S<br>S<br>S<br>S<br>S<br>S<br>S<br>S<br>S<br>S<br>S<br>S<br>S       | r      | PE<br>29<br>5<br>12             | SZ<br>30<br>6<br>13             | VA<br>31<br>7<br>14                                                               | inos Szerződési<br>apon meghatározott |                                                     |
| ₹<br>1<br>8<br>15<br>22 | Janua<br>Febru<br>Márc<br>Áprill<br>Máju<br>Július<br>Július<br>Szep<br>Októ<br>Nove<br>Dece | ár<br>Jár<br>Jár<br>Jús<br>S<br>S<br>S<br>S<br>S<br>S<br>S<br>S<br>S<br>S<br>S<br>S<br>S<br>S<br>S<br>S<br>S<br>S<br>S | 25     | PE<br>29<br>5<br>12<br>19<br>26 | SZ<br>30<br>6<br>13<br>20<br>27 | <ul> <li>VA</li> <li>31</li> <li>7</li> <li>14</li> <li>21</li> <li>28</li> </ul> | inos Szerződési<br>apon meghatározott |                                                     |

33. ábra: Határozatlan idejű utánküldés kezdő érvényességi idejének megadása

A határozatlan idejű megrendelés időtartama a további díjfizetésekkel történő meghosszabbításokkal együtt legfeljebb 5 év lehet, azt követően új, külön írásba foglalt szerződést kell kötni. A szolgáltatás

átalánydíja legfeljebb 1 évre fizethető meg előre, mely legkorábban 3 hónappal az annak esedékessé válását megelőzően kezdeményezhető negyedéves időszakokra vonatkozóan.

| Határozott                                                                     | Határozatlan       | ( | RÉGI CÍM                                                       |
|--------------------------------------------------------------------------------|--------------------|---|----------------------------------------------------------------|
| Dátumtól<br>Amely nap reggelétől a megrendelés<br>megkezdődik.                 | Díjrendezés dátuma | ( | 7400 KAPOSVÁR<br>ADY ENDRE UTCA 14<br>ÚJ CÍM<br>8100 VÁPPALOTA |
| 2022.08.20                                                                     | 2022.12.31         | ~ | MINTA SÉTÁNY 11 24                                             |
|                                                                                | 2022.09.30         |   | 4 ÉRVÉNYESSÉG                                                  |
| Jelölje meg, hogy mely küldeményekre kéri a<br>választástól függetlenül azonos | az 2022.12.31      |   |                                                                |
|                                                                                | 2023.03.31         |   |                                                                |
|                                                                                | 2023.06.30         |   |                                                                |
| küldemények átirányítását.                                                     | át                 |   |                                                                |

34. ábra: Határozatlan idejű megrendelés díjrendezettségi dátumának megadása

#### 3.5. Összesítés

A megrendelés adatainak megadása után egy összesítő felület jelenik meg, ahol ellenőrizni kell a megadott adatok helyességét.

#### 3.5.1. Összesítés – Természetes személy esetén

Ha a megjelenített adatok megfelelőek, akkor el kell fogadni a jelölőnégyzetben a Magyar Posta Általános Szerződési Feltételeit és az Adatvédelmi tájékoztatót. Ezt követően válik aktívvá a "**Rögzítés**" gomb.

| Összesítés                                                   |                   |
|--------------------------------------------------------------|-------------------|
| Megrendelő                                                   | RÉGI CÍM          |
| Echantillons Victor                                          |                   |
| Cimzettek                                                    | ADY ENDRE UTCA 14 |
| Echantilions Victor                                          | FSZ/2             |
| Minta Vimosné                                                | UJ CIM            |
| Dáni cím                                                     | 8100 VÁRPALOTA    |
| 7400 Kenner de Arte Serter des 14 Fen Frederik 2 Alte        | MINTA SÉTÁNY 11 G |
| 7400 Kaposvar Ady Endre utca 14 FSZ Emelet 2 Apo             | LPH 4/24          |
| Uj cim                                                       | 2022.11.29 -      |
| 8100 Varpaiota Minta setany 11 /G iph 4 Emelet 24 Ajto       | FOLYAMATOS        |
| Szolgaltatasi idoszak                                        | 6 ÖSSZESÍTÉS      |
| HATAROZATLAN IDOTARTAM                                       | O OSSEESTES       |
| Dátum                                                        |                   |
| 2022 11.29 - folyamatos                                      |                   |
| A Magyar Posta Zrt. Szolgáltatások Általános Szerződési      |                   |
| Feltételeiben (továbbiakban ÁSZF) a szolgáltatásra           |                   |
| meghatározott feltételeket megismertem, azokat tudomásul     |                   |
| vettem.                                                      |                   |
| Az Adatvédelmi tájékoztatót elolvastam, az abban foglaltakat |                   |
| tudomásul vettem                                             |                   |
|                                                              |                   |
|                                                              |                   |
| Rögzítés                                                     |                   |

35. ábra: Összesítés – Természetes személy esetén

## 3.5.2. Összesítés – Szervezet esetén

Ha a megjelenített adatok megfelelőek, akkor a "**Rögzítés**" gombbal tovább lehet lépni. Az adatkezelési tájékoztató erről a felületről linken nyitható meg.

| Osszesítés                                  |                  |
|---------------------------------------------|------------------|
| Megrendelő                                  | RÉGI CÍM         |
| Tesztminta Zrt                              | ADY ENDRE UTCA 1 |
| Címzettek                                   | ÚJ CÍM           |
| Tesztminta Zrt                              | 8105 PÉTFÜRDŐ    |
| Régi cím                                    | PF. 403          |
| 7400 Kaposvár Ady Endre utca 12             | 2023.01.09 -     |
| Új cím                                      | FOLYAMATOS       |
| 8105 Pétfürdő Pf. 403                       | (5) ÖSSZESÍTÉS   |
| Szolgáltatási időszak                       |                  |
| HATÁROZATLAN IDŐTARTAM                      |                  |
| Dátum                                       |                  |
| 2023.01.09 - folyamatos                     |                  |
| Az adatkezelési tájékoztatót ITT érheti el. |                  |
|                                             |                  |
| Rögzítés                                    |                  |

36. ábra: Összesítés – Szervezet esetén

#### 3.6. Számlázási adatok

A megrendelés rögzítése után a számlázási adatok jelennek meg, ahol választhat számlázási címet (az új, a régi vagy egy egyéb megadott belföldi cím közül). Itt jelenik meg a szolgáltatás ára is. A kifizetett számlát e-mail-ben kapja meg az ügyfél.

#### 3.6.1. Számlázási adatok – Természetes személy esetén

A számlán szereplő név nem módosítható.

#### 3.6.1.1. Számlázási adatok – Utánküldésben érintett cím esetén

Amennyiben a számlát a megrendelésben szereplő új vagy régi címre kéri, akkor az itt felajánlott címek előtti jelölő kiválasztásával teheti meg.

| Számlázási adatok                                                                                                   |                                                                                                    |
|----------------------------------------------------------------------------------------------------|----------------------------------------------------------------------------------------------------|
| Számlázási név<br>A számlán szerepő név<br>Echantillons Victor                                                      | RÉGI CÍM<br>9494 SOPRON<br>BOZI UTCA<br>14                                                                           |
| Új cím<br>8100 Várpalota Alkotmány utca 10<br>Régi cím 1<br>9494 Sopron Bozi utca 14<br>Egyéb belföldi cím megadása | OJ CÍM     8100 VÁRPALOTA     ALKOTMÁNY UTCA     10     O     énvényesség     2022.11.29 - 2022.12.20     ÖSSZESÍTÉS |
| Szolgáltatás ára: 3095 Ft                                                                                           | 6 SZÁMLÁZÁSI ADATOK                                                                                                  |
| Fizetés                                                                                                    |                                                                                                    |

37. ábra: Számlázási adatok – Természetes személy és utánküldésben érintett cím esetén

#### 3.6.1.2. Számlázási adatok – Egyéb belföldi cím megadása esetén

Amennyiben a számlát a megrendelésben szereplő címektől eltérő belföldi címre kéri a számlát kiállítani, akkor a számlázási cím adatait itt adhatja meg a beviteli mezők szerint címzéstámogatással.

|                                                                                                    |                                                                                                    | WINTA VILWO  |
|----------------------------------------------------------------------------------------------------|----------------------------------------------------------------------------------------------------|--------------|
| Számlázási név                                                                                                    |                                                                                                    |              |
| A számlán szeneplő tév                                                                                                    |                                                                                                    | 7400 KAPOSV  |
| Echantilions Victor                                                                                                    |                                                                                                    |              |
| 🔿 Ûj dîn                                                                                                    | Normal Partners                                                                                                    | 8100 VÁRPALO |
| Didy supports terms second in the prime     Didy of the time terms are second to the time terms are second to the time terms ar | STIMU PLAC                                                                                                    | MINIA SEIAN  |
| 7400 Kapowski Ady Endre Ulice 14 FSZ1                                                                                                    | Ernweid 2 Ago                                                                                                    | 2022.08.20 - |
| Egyéb belföldi cim mege                                                                                                    | dása                                                                                                    | FOLYAMATOS   |
| Irényítőszém                                                                                                    | Településkereső                                                                                                    | OSSZESITES   |
| 8105                                                                                                    | Teiepüléskereső                                                                                                    | 6 SZÁMLÁZÁSI |
| stus-ivatust<br>Kérjük válassza ki, hogy n<br>rögzítenil*                                                                                                    | nilyen címre szeretne                                                                                                    |              |
| Stos-Hetbed<br>Kérjük válassza ki, hogy n<br>rögzítenil*<br>Méné (otton) kéztedéses                                                                                                    | v                                                                                                    |              |
| Stus-Hetland<br>Kérjük vélessze ki, hogy n<br>rögzítenil*<br>Menel (otton) kéztedésee v<br>Közterület név *                                                                                                    | Note                                                                                                    |              |
| Stus-Hettanö<br>Kérjük válassza ki, hogy n<br>rögzítenil*<br>Menél (otton) kézteeléles<br>Vőzterület név *<br>(Nincs a listában) v                                                                                                    | v<br>nilyen címre szeretne<br>Közterület név<br>Mrta                                                                                                    |              |
| Stus-Hettintö<br>Kérjük vélessze ki, hogy n<br>rögzítenil*<br>Menel (ottoni kértedélen v<br>Közterület név *<br>(Nincs a listban) v<br>Közterület típuse                                                                                                    | v<br>nilyen címre szeretne<br>Közterület név<br>Mma<br>Közterület típuse                                                                                                    |              |
| Stus-Hetland<br>Kérjük vélessze ki, hogy n<br>rögzítenil*<br>Minsi (otton) Nétselkéne v<br>Közterület név *<br>(Nincs a listban) v<br>Közterület típuse                                                                                                    | <ul> <li>×</li> <li>nilyen címre szeretne</li> <li>Közterület név</li> <li>Mma</li> <li>Közterület típuse</li> <li>supeo</li> <li>v</li> </ul>                                                                         |              |
| Stus-Hetland<br>Kérjük vélessze ki, hogy n<br>rögzítenil*<br>Nimié (ottron) kézteetkées<br>V<br>Közterület név *<br>(Nincs a listban) v<br>Közterület típuse<br>(Nincs a listban) v<br>Hézszém / Épület /<br>Lépcsőház                                                                                                    | v<br>nilyen címre szeretne<br>Közterület név<br>Mina<br>Közterület típuse<br>wujikó v<br>Hézszém Épület /<br>Lépcsőhéz                                                                                                 |              |
| Stus-Hetland<br>Kérjük vélessze ki, hogy n<br>rögzítenil*<br>Menel (ottron) Nétseelsee v<br>Közterület név *<br>(Nincs a listban) v<br>Közterület típuse<br>(Nincs a listban) v<br>Hézszém / Épület /<br>Lépcsőház                                                                                                    | x<br>nilyen címre szeretne<br>Közterület név<br>Minta<br>Közterület típusa<br>wujetó v<br>Hézszém Épület /<br>Lépcsőhéz<br>8 AEP                                                                                       |              |
| Stus-Hetland<br>Kérjük vélessze ki, hogy n<br>rögzítenil*<br>Minul (ottom) kirtsadálan<br>Közterület név *<br>(Nincs a listiban) v<br>Közterület típuse<br>(Nincs a listiban) v<br>Hézszém / Épület /<br>Lépcsőhéz<br>(Nincs a tistiban) v<br>Emelet                                                                                                    | <ul> <li>v</li> <li>nilyen címre szeretne</li> <li>Közterület név</li> <li>Minta</li> <li>Közterület típusa</li> <li>wujáró</li> <li>v</li> <li>Házszám Épület /<br/>Lépcsőház</li> <li>B ABP</li> <li>Ajtó</li> </ul> |              |
| Stus-Hetland<br>Kérjük vélessze ki, hogy n<br>rögzítenil*<br>Nové (otton) Nétsediées v<br>Közterület név *<br>(Nincs a lisiban) v<br>Közterület típuse<br>(Nincs a lisiban) v<br>Hézszém / Épület /<br>Lépcsőház<br>(Nincs a lisiban) v<br>Emelet                                                                                                    | ×<br>nilyen címre szeretne<br>Közterület név<br>Mina<br>Közterület típuse<br>wuwo v<br>Házszám Épület /<br>Lépcsőház<br>8 A≅P<br>Ajtó<br>p. 1 vagy 12 vagy 83                                                          |              |

38. ábra: Számlázási adatok – Természetes személy és egyéb belföldi cím esetén

#### 3.6.2. Számlázási adatok – Szervezet esetén

A számlán szereplő név és adószám nem módosítható. A címeket a természetes személy esetén leírtaknak megfelelően adhatja meg.

|                                 | TESZTMINTA ZRT    |
|---------------------------------|-------------------|
| Számlázási név                  | (V) REGI CIM      |
| A számlán szereplő név          | 7400 KAPOSVÁR     |
| Testminta Zrt                   | ADY ENDRE UTCA 1  |
| TO BENTING EN                   | (V) CO CIM        |
| Adóczám                         | 8105 PÉTFÜRDŐ     |
| Adoszam                         | PF. 403           |
| 11535427220                     | ÉRVÉNYESSÉG       |
|                                 | FOLYAMATOS        |
| Új cím                          | accarcinte        |
| 8105 Pétfürdő Pf. 403           | USSZESITES        |
| O Régi cím 1                    | 6 SZÁMLÁZÁSI ADAT |
| 7400 Kaposvar Ady Endré utca 12 | $\bigcirc$        |
| O Egyéb belföldi cím megadása   |                   |
| Szolgáltatás ára: 22860 Ft      |                   |
|                                 |                   |

39. ábra: Számlázási adatok – Szervezet esetén

#### 3.7. Fizetés

Amennyiben a számlázási adatokat megadásra kerültek, akkor a "**Fizetés**" gomb megnyomásával az ügyfelet a SimplePay fizetési oldalra navigáljuk, ahol a bankkártya adatok megadása után megtörténik a kártyás fizetés.

| Sandbox rendszer<br>simplepay | BANK                                   | KÁRTYÁS FIZETÉS                                                                   |         |  |
|-------------------------------|----------------------------------------|-----------------------------------------------------------------------------------|---------|--|
| 🗸 VISSZA A KERESKEDŐ OLDALÁRA | Posta eSzolgáltatások                  | ÖSSZESEN: 14 5                                                                    | 550 HUF |  |
|                               | Ha va                                  | an már Simple flókod 🍳<br>E Flókkal > 🧭 QR-KóDOS FIZE                             | erés >  |  |
|                               | = 4908 3660                            | 9990 0425                                                                         |         |  |
|                               | ▲ Sandbox Te                           | st 🔒 🚥 😐 🔍                                                                        |         |  |
|                               | SIMPLE FIÓK                            | OT REGISZTRÁLOK<br>kirtye, szemlaedetek mogadése nölkül, jolszóval<br>fizethetezt |         |  |
|                               | Toblezer webshop, Midit dirtomes Simpl | s mobilizatés lehetőség<br>a főköz lénetőszal<br>FIZETÉS                          |         |  |
|                               |                                        |                                                                                   |         |  |

40. ábra: Bankkártyás fizetés

Sikeres fizetés esetén az alábbi üzenet jelenik meg, mely a fizetési azonosítókat tartalmazza. A "**Vissza**" gomb megnyomásával a rendszer az irányítópultra navigálja.

| Sikeres tranzakció              |  |
|---------------------------------|--|
| SimplePay tranzakció azonositó: |  |
| 502032209                       |  |
| Megrendelés azonosító:          |  |
| PC000002d9                      |  |
|                                 |  |
|                                 |  |
| Vissza                          |  |

41. ábra: Sikeres tranzakció visszajelzés